## **Creating a Running Head**

- 1. Make sure that both of the left indent guides in the ruler at the top of the page are at the left margin before beginning.
- On the first page of your document (Title page), double click in the header portion of the page (top inch).
  The Header and Footer Tools ribbon will appear. A dotted line will appear at the

The *Header and Footer Tools* ribbon will appear. A dotted line will appear at the top of your page with a label that says "Header." Open the *Design* tab if it is not already open.

- 3. Insert a page number in the upper right hand corner of the paper.
  - Click on PAGE NUMBER in the *Header & Footer* section of the ribbon
  - Select Top of Page
  - Select *Plain Number 3* which shows the page number in the upper right corner

The number 1 will appear in the header, even with the right margin, and the cursor will be just to the left of the page number.

- 4. Type your running head from this position
- 5. Hit the TAB key once or twice to move the running head to the left margin.
- 6. Double click below the header to move your cursor out of the header.

This running head will appear on each page and the page numbers will increment automatically.